## THE WILD

1- We openen de benodigde afbeeldingen, je kan dat in één keer doen door de " shift " toets in te drukken , al de afbeeldingen te selecteren en samen in je photoshop te slepen.

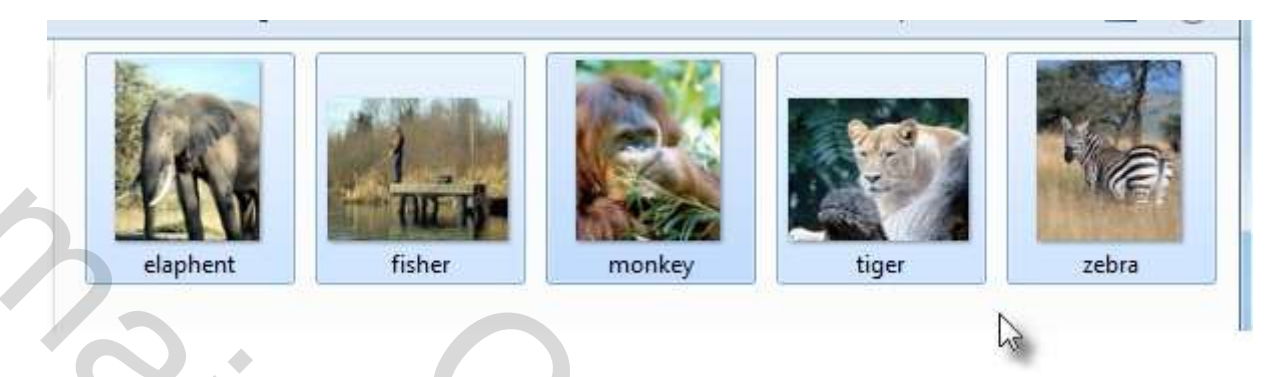

2- De afbeelding " fisher" wordt onze achtergrond afbeelding

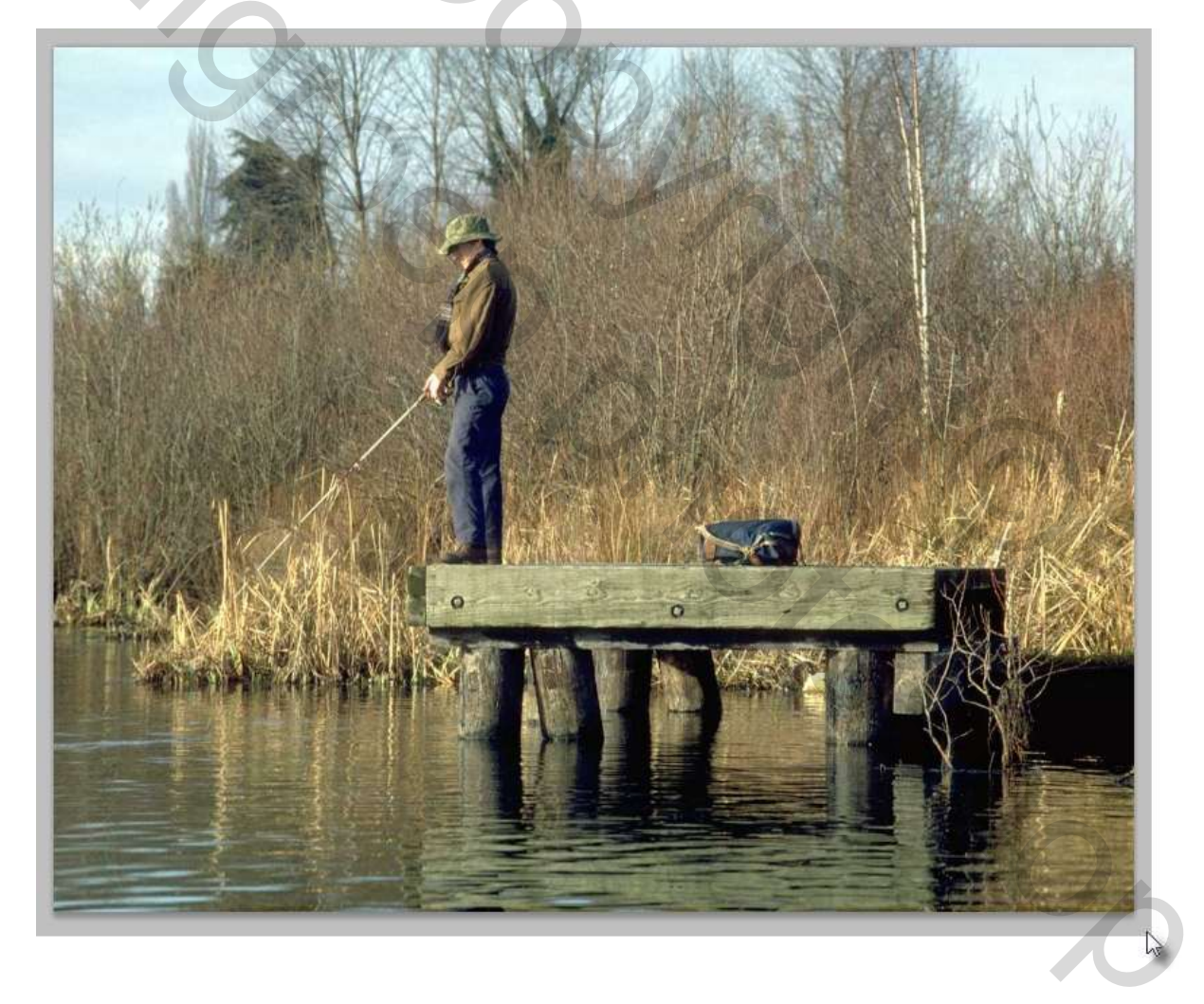

3- We gaan naar - venster- en openen de afbeelding "elaphant" en slepen die in onze " fisher"

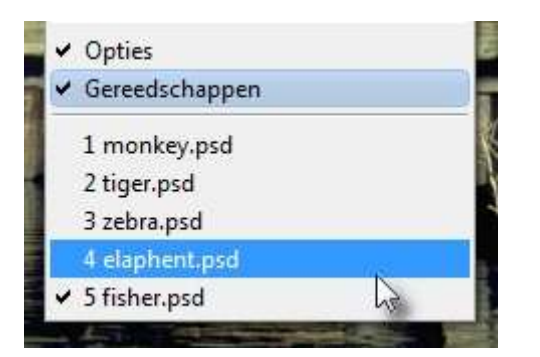

4- We gaan de afbeelding even schalen zo dat ze een beetje past in het geheel

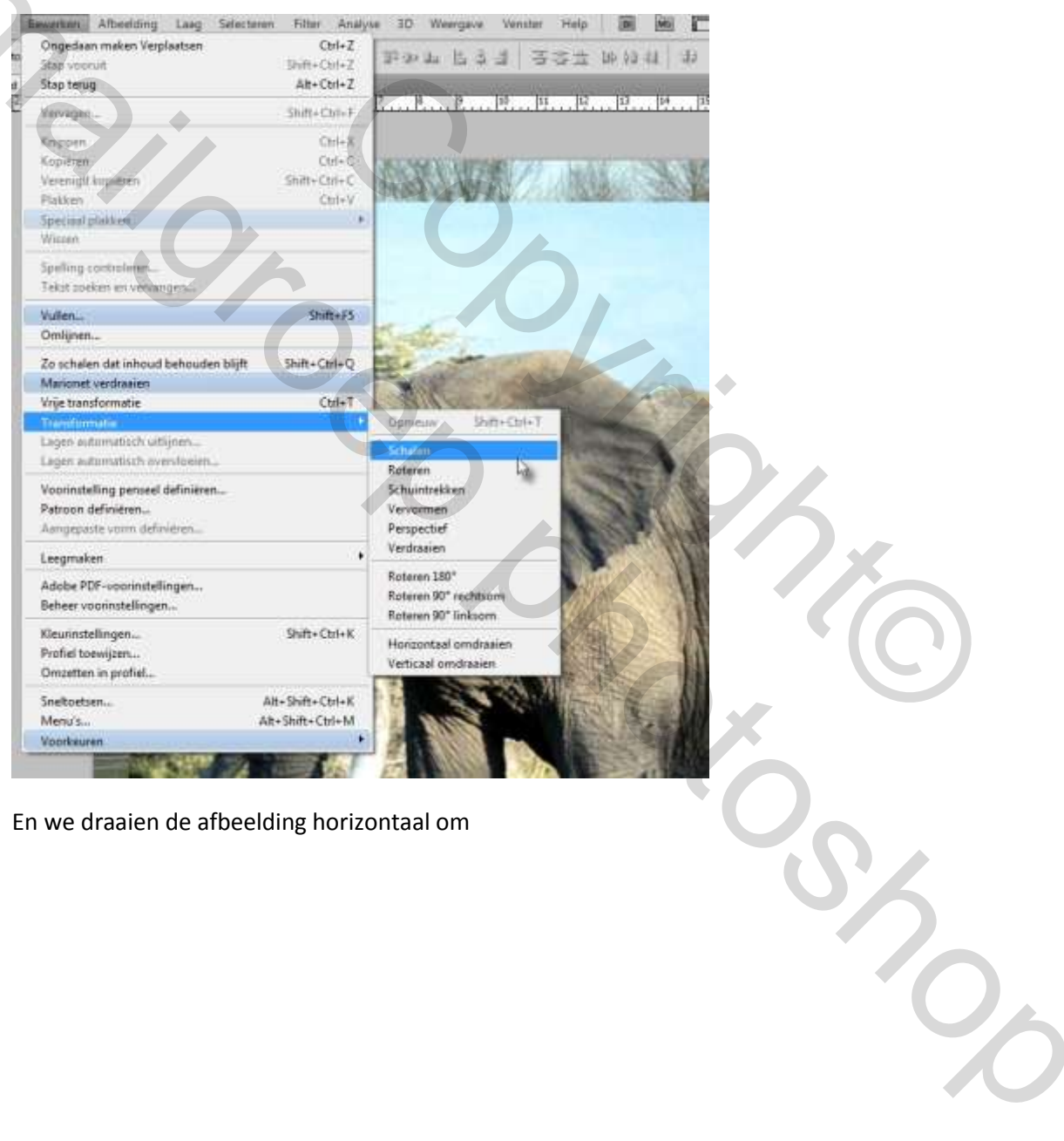

En we draaien de afbeelding horizontaal om

| werken Atbeelding Laag Selecte        | eren Filter Analys | se 3D Wee    | rgave         | Venster      | He           |
|---------------------------------------|--------------------|--------------|---------------|--------------|--------------|
| Ongedaan maken Vrije transformatie    | Ctrl+Z             | TTT - Oo- Do | P. 3.         | 9 3          |              |
| Stap vooruit                          | Shift+Ctrl+Z       | 0.0.22       |               | 91 33        | - <b>1</b> - |
| Stap terug                            | Alt+Ctrl+Z         | 17 10        | 10            | 110          |              |
| Vervagen                              | Shift+Ctrl+F       | سىقىيىك      | 13            | 10           | ·            |
| Knippen                               | Ctrl+X             |              |               |              |              |
| Kopiëren                              | Ctrl+C             | 5.57. * SW   | EFF           | BESTERIO     | 13           |
| Verenigd kopiëren                     | Shift+Ctrl+C       | 1343.44      | ALE           | RY/2         | 14           |
| Plakken                               | Ctrl+V             | NEW SI       | N/            | Weak         | 145          |
| ipeciaal plakken                      | *                  | 12-5-11      | No.           |              | tal          |
| Nissen                                |                    | No.          | 情報            | 12AN         | See.         |
| Spelling controleren                  |                    | A STATE OF   | 124 (14)      |              | in the       |
| Tekst zoeken en vervangen             |                    | 50           | post and p    | a the second |              |
| /ullen                                | Shift+F5           | SX           | - den         |              |              |
| )mlijnen                              |                    | 117          | S.            | ci Lini      |              |
| Zo schalen dat inhoud behouden blijft | Shift+Ctrl+Q       |              |               |              |              |
| Marionet verdraaien                   |                    |              | and the       | A. Nett      | 1201         |
| /rije transformatie                   | Ctrl+T             |              | 10.15         | \$10 M       |              |
| iransformatie                         | <u> </u>           | Opnieuw      | Shif          | ft+Ctrl+T    |              |
| agen automatisch uitlijnen            |                    | Schalen      |               |              | R            |
| agen automatisch overvloeien          |                    | Roteren      |               |              |              |
| /oorinstelling nenseel definiëren     |                    | Schuintrekk  | en            |              |              |
| Patroon definiëren                    |                    | Vervormen    | ch            |              |              |
| angenaste vorm definiëren             |                    | Perspectief  |               |              | 6            |
| angepase vonn denneren                |                    | Verdraaien   |               |              | 3            |
| eegmaken                              | +                  |              |               |              | -8           |
| Adobe PDF-voorinstellingen            |                    | Roteren 180  | a contraction |              | 0            |
| Beheer voorinstellingen               |                    | Roteren 90°  | rechtso       | m            |              |
|                                       |                    | Roteren 90°  | linkson       | n            |              |
| Kleurinstellingen                     | Shift+Ctrl+K       | Horizontaal  | omdraa        | aien         |              |
| Profiel toewijzen                     |                    | Verti al on  | ndraaier      | 1            | 1            |
| Omzetten in profiel                   |                    | States       | Mat           |              | -            |
| Sneltoetsen                           | Alt+Shift+Ctrl+K   |              | 10            |              |              |
| Menu's                                | Alt+Shift+Ctrl+M   |              | 1-12          |              |              |
| Voorkeuren                            |                    |              |               |              | -            |

We bekomen dan het volgende resultaat:

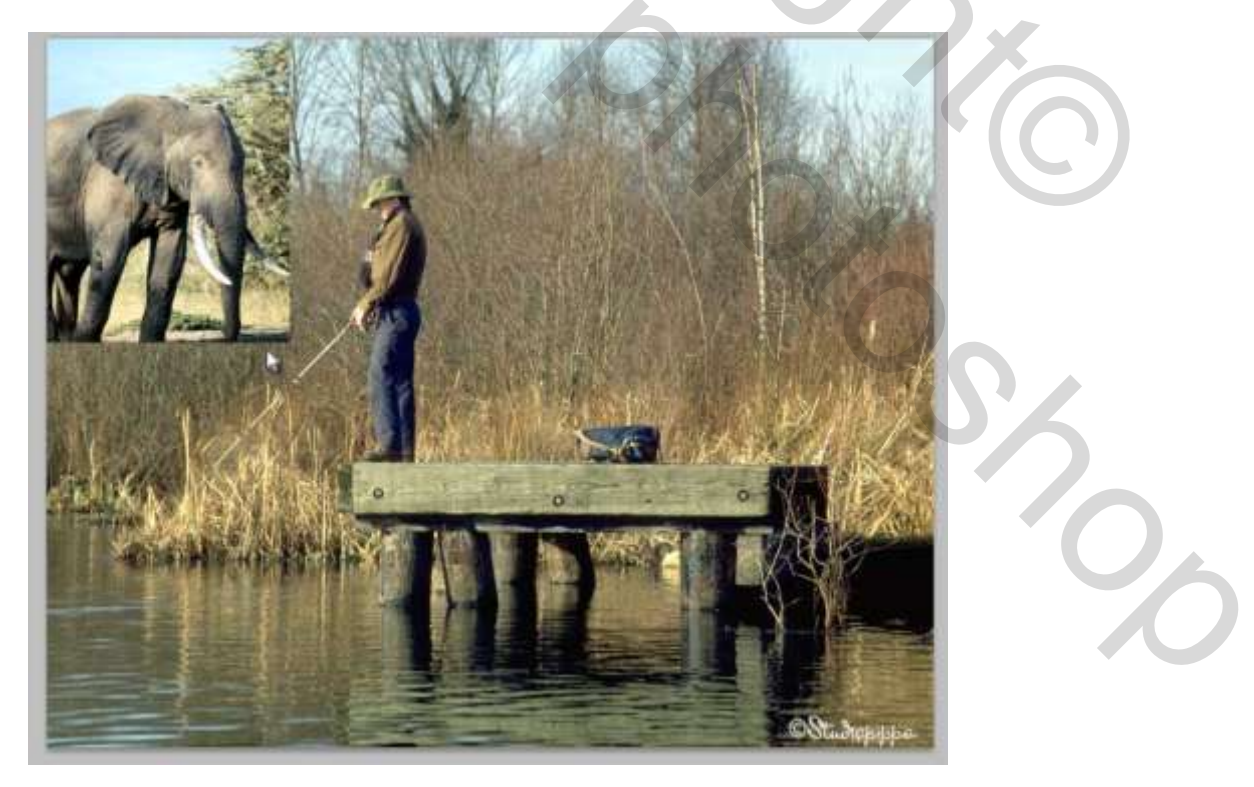

4- We volgen de zelfde werkwijze voor de afbeelding met de "monkey" maar we draaien die niet meer horizontaal om

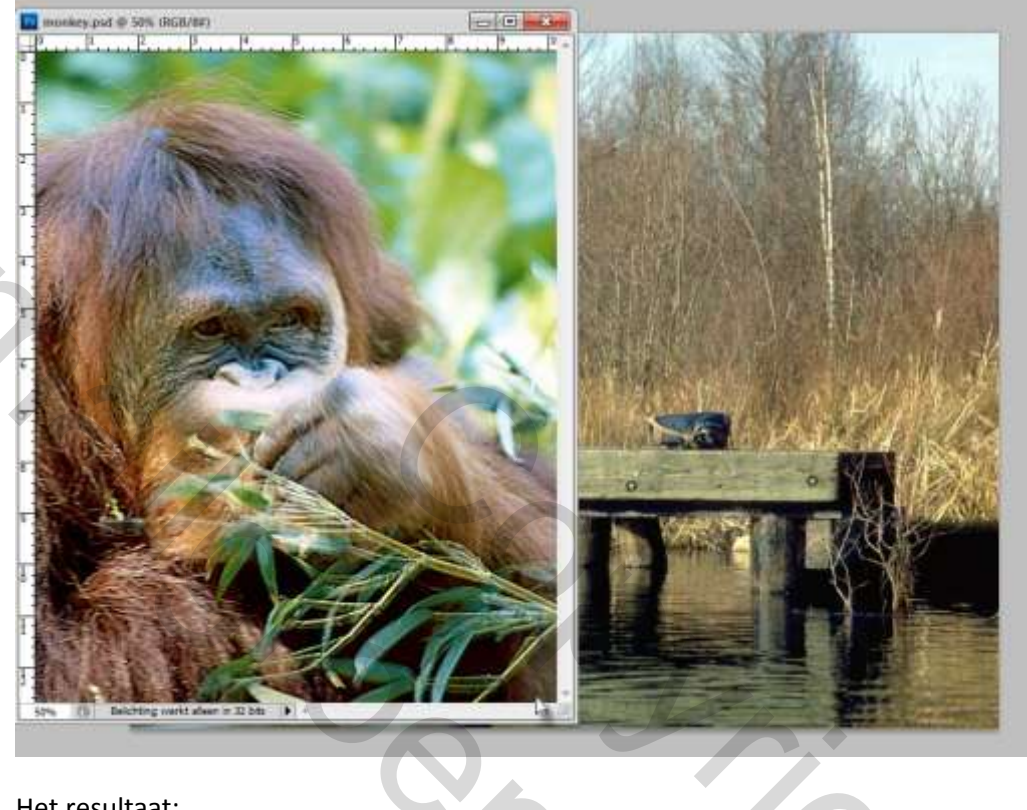

Het resultaat:

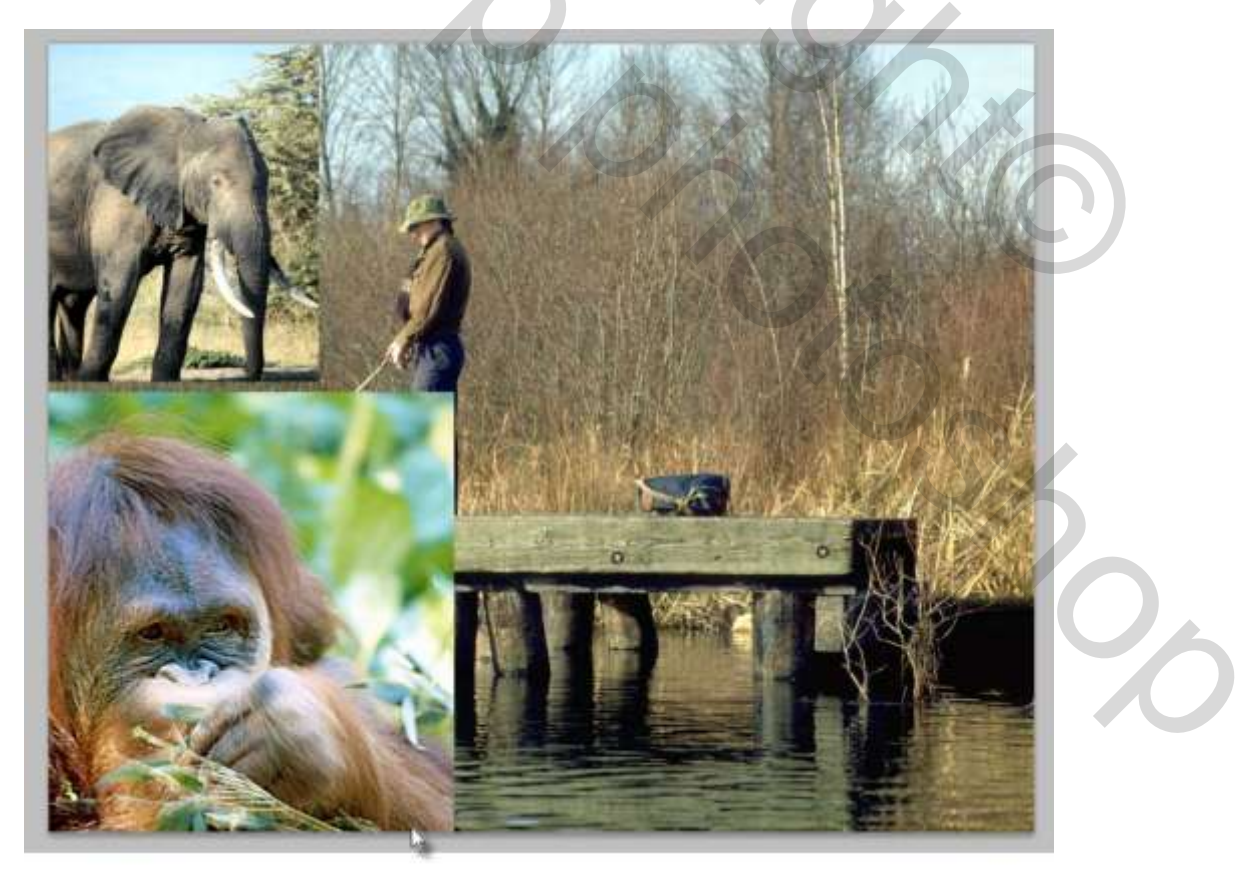

## 5- Nu de " zebra"

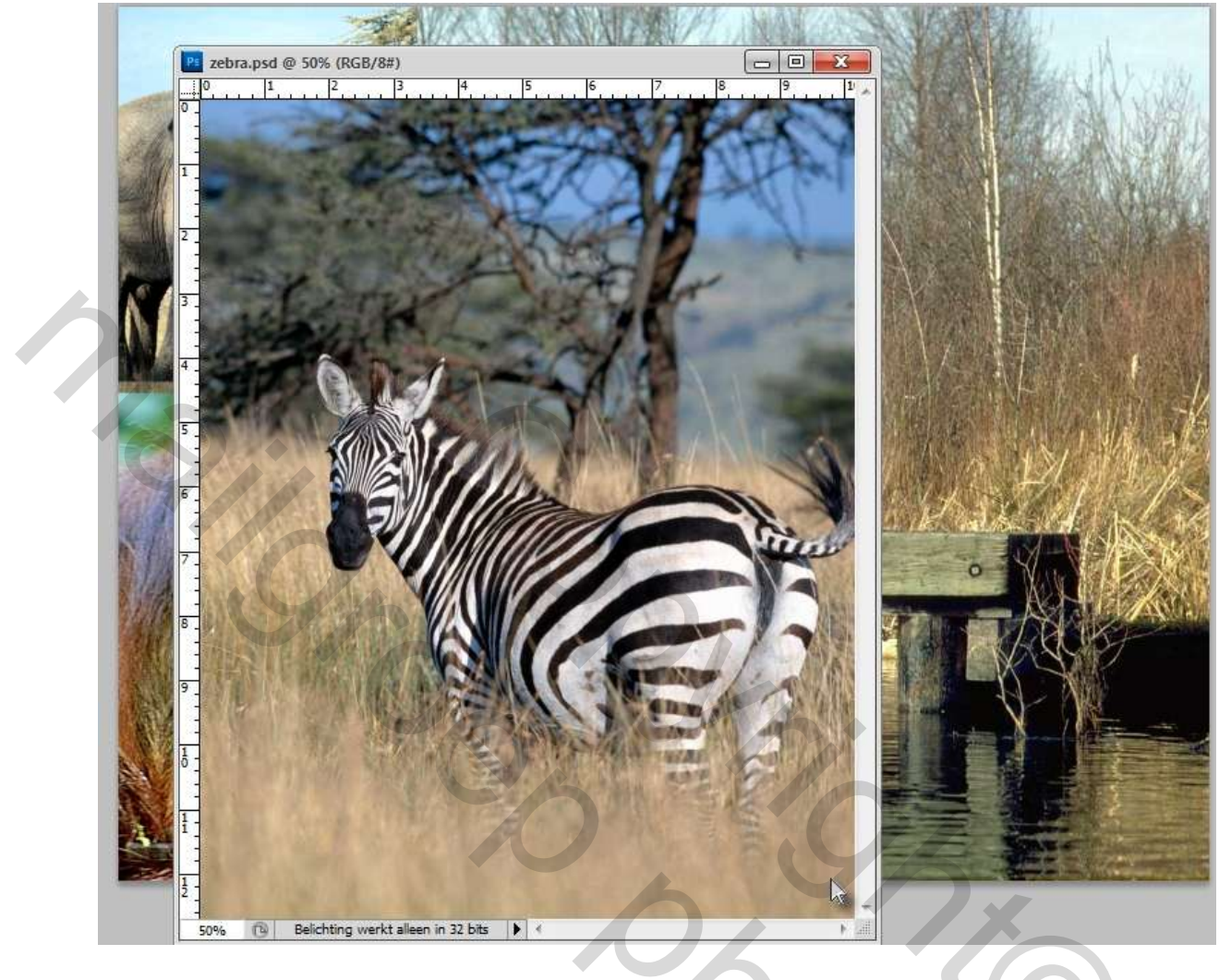

Resultaat:

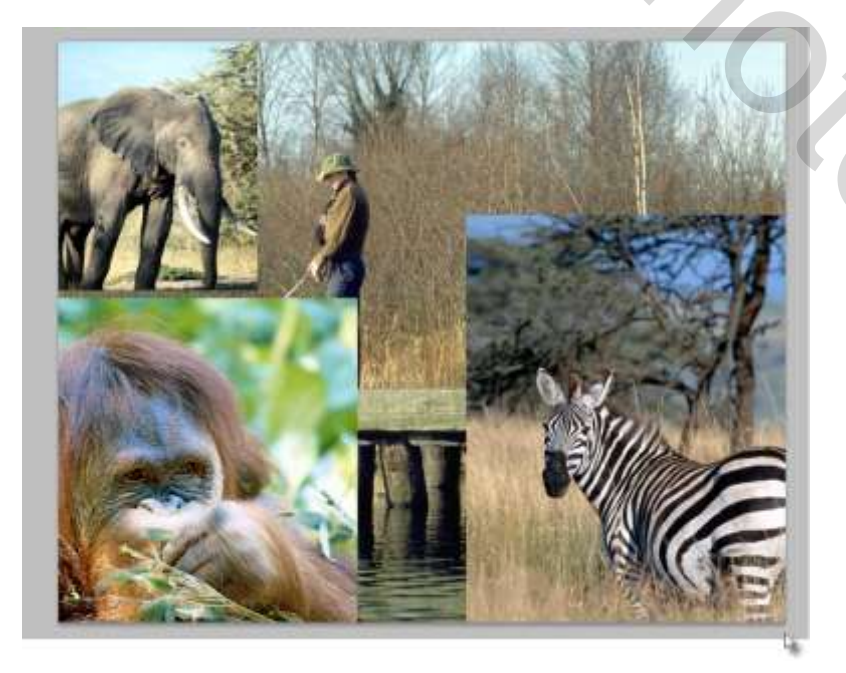

## 6- en als laatste onze "tiger"

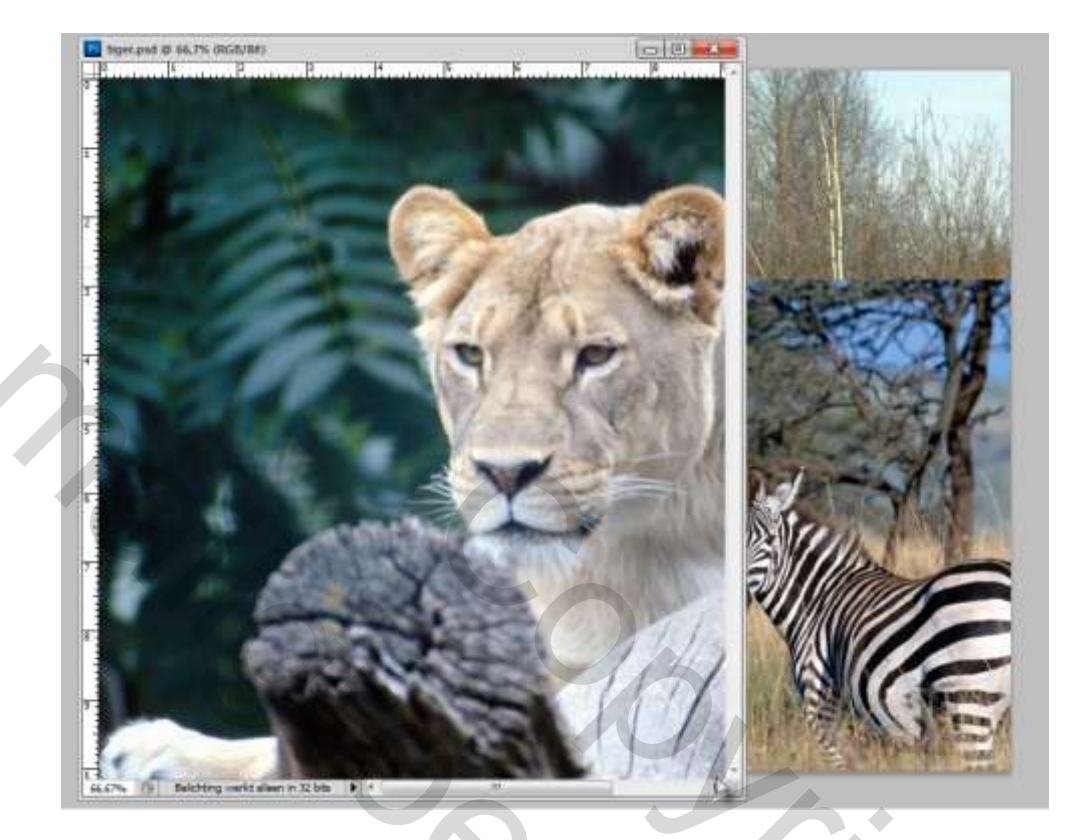

Resultaat:

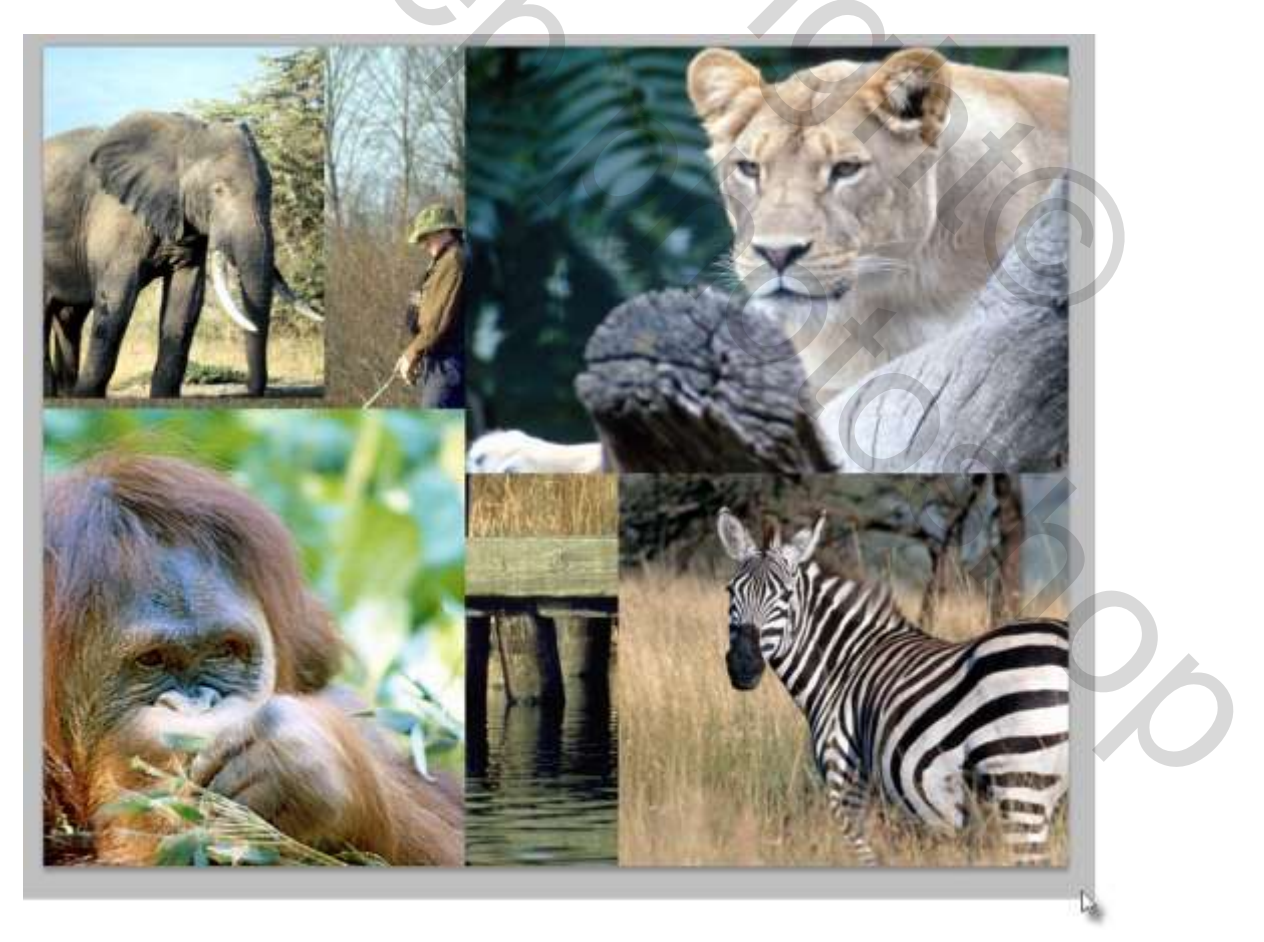

En nu kunnen we aan de slag:

7- We vinken bij alle dieren lagen het oogje uit op uitzondering van onze olifant, en zorgen er voor dat delaag van de olifant actief is

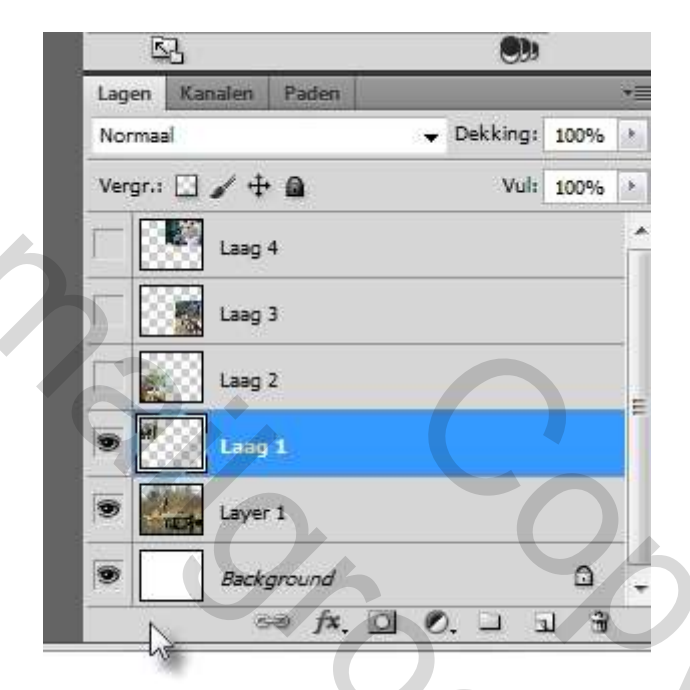

8- We passen nu een laagmasker toe op deze laag, door onderaan in het lagenpalet op het icoontje te klikken ( het derde van links)

| _      | ~                      |               |       | _  |
|--------|------------------------|---------------|-------|----|
| Lag    | en Kanalen Paden       |               |       | *= |
| Nor    | rmaal                  | ➡ Dekking:    | 100%  |    |
| Ver    | rgr.: 🖸 🖌 🕂 角          | Vul:          | 100%  |    |
| $\Box$ | Laag 4                 |               |       | *  |
|        | Laag 3                 |               |       |    |
|        | Laag 2                 |               |       |    |
|        | Laag 1                 |               |       |    |
|        | Layer 1                |               |       |    |
|        | Background             |               | ۵     | -  |
|        | sə fx. [               | Laagmasker to | evoeg | en |
|        | l                      | 2             |       |    |
|        |                        |               |       |    |
| et he  | et volgende resultaat: |               |       |    |

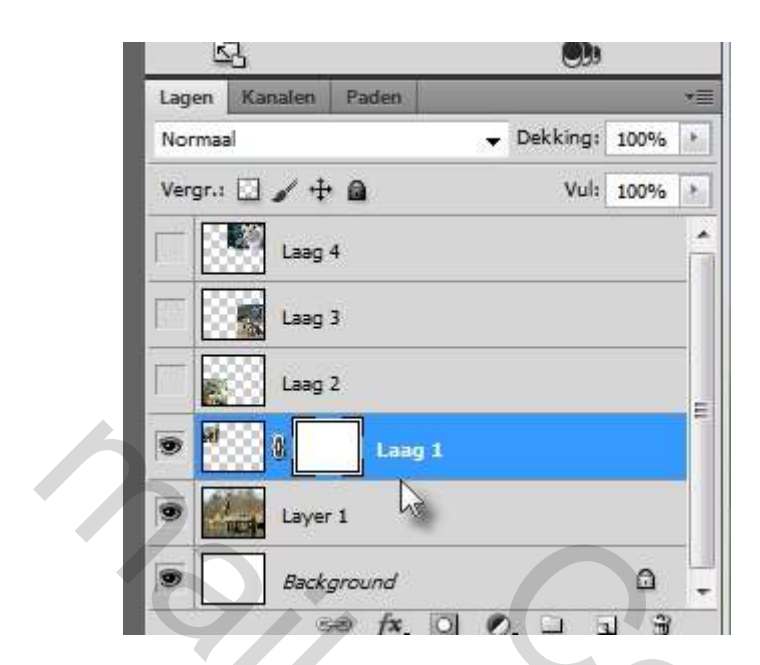

We zien dat het laagmasker " actief" is omdat er rond het laagmasker nog een extra kadertje zit.

9- We zorgen er voor dat de voorgrondkleur op ZWART staat

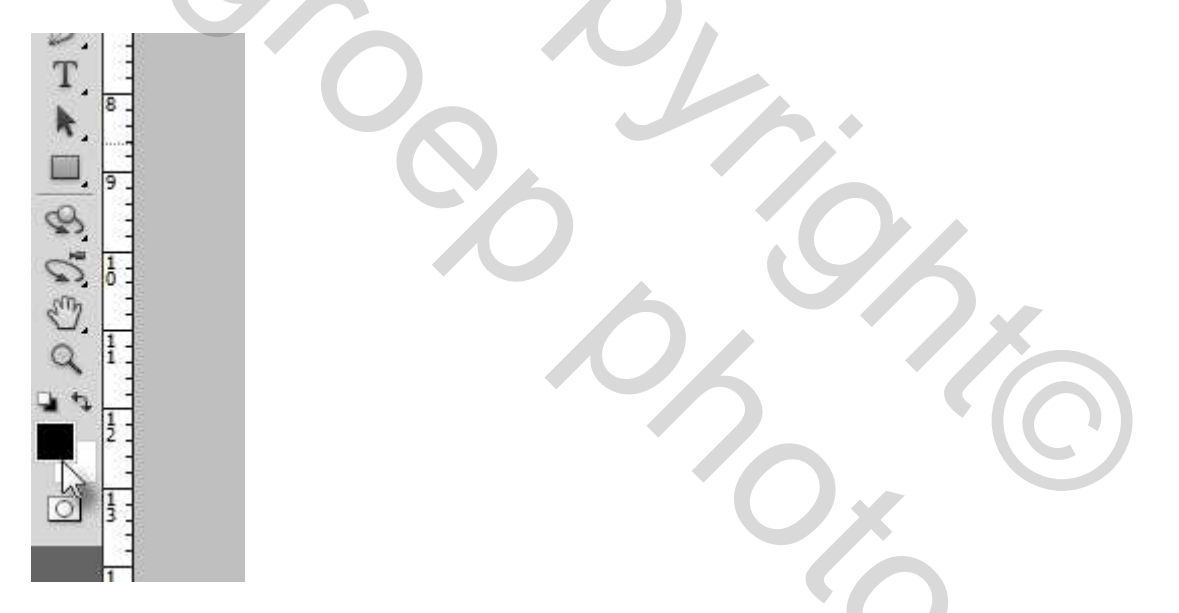

10 We kiezen nu voor een zacht penseel...en dat mag een tamelijk groot zijn, we zullen zien dat , hoe groter het penseel des te beter het resultaat zal zijn.

| / -   | 109  | . 🖯 I | 87 N | lodus: | Norm   | aal |
|-------|------|-------|------|--------|--------|-----|
| Groot | te:  |       |      | ī      | 109 px |     |
|       |      |       | 0    |        |        | -11 |
| Hardh | eid: |       |      |        | 0%     |     |
| 3     |      |       |      |        |        | 10  |
| -     |      | -     |      |        |        |     |
|       |      |       |      |        |        |     |
|       | 10   | Ð     | 87   | ×)     | ₽      |     |
| 100   | - 10 | -10   | -0   | ·\$¢   | 18     |     |
|       | -    | -     |      | 14     | 24     |     |
| -     | 教    | 豪     | A.   | -      | -      |     |
| 27    | 39   | 46    | 59   | 11     | 17     | -   |

11-We gaan nu ons penseel op de rand van de afbeelding van onze olifant brengen en beginnen te schilderen OP HET LAAGMASKER, en we zien de "randen" van de afbeelding van de olifant verdwijnen...

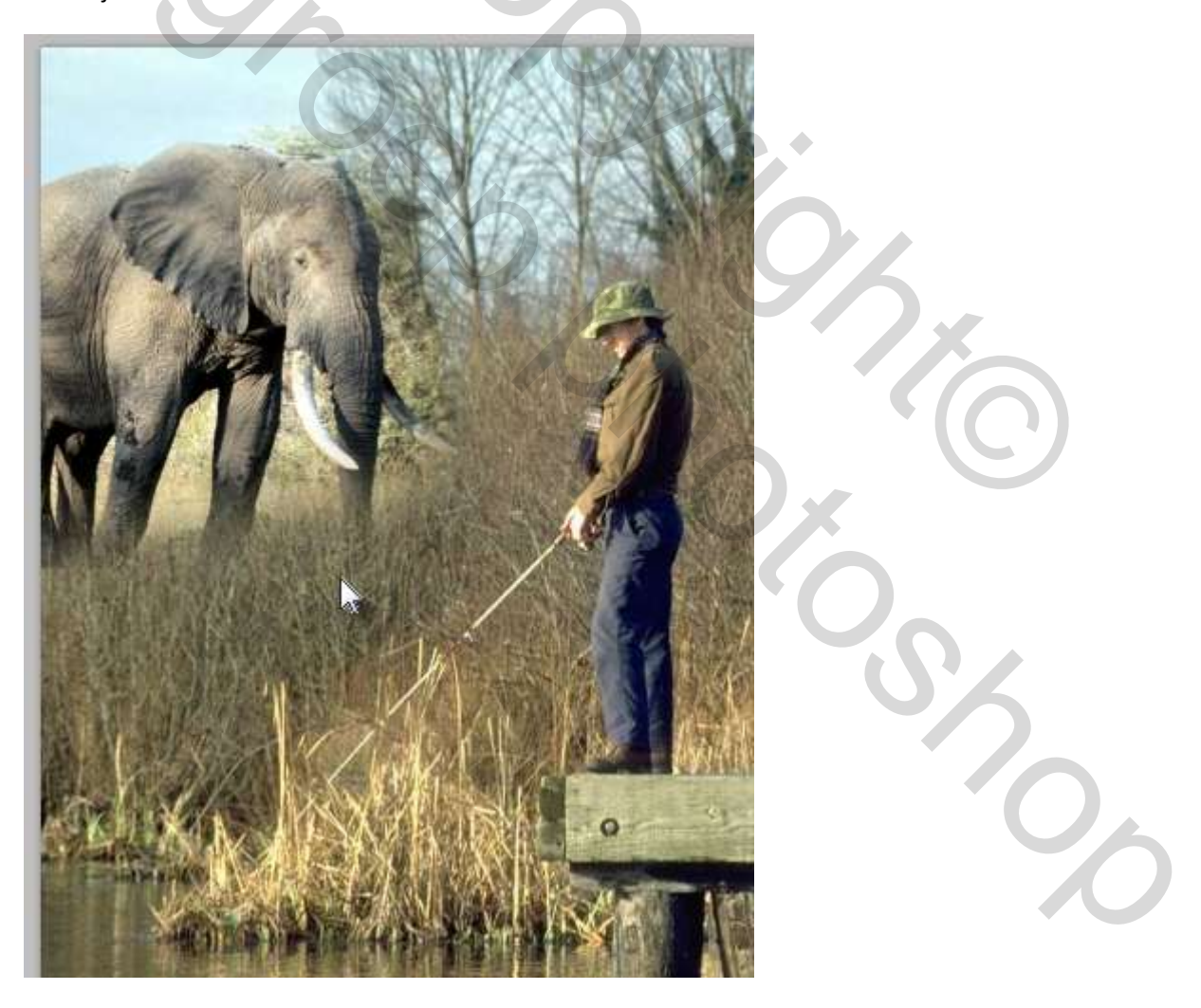

lets teveel weg geschilderd?????

Geen paniek, gewoon de achtergrond kleur op WIT zetten en opnieuw op het laagmasker schilderen.

12- We vinken de laag van de aap aan, en brengen op deze laag ook een laagmasker aan en passen dezelfde werkwijze toe als bij de olifant:

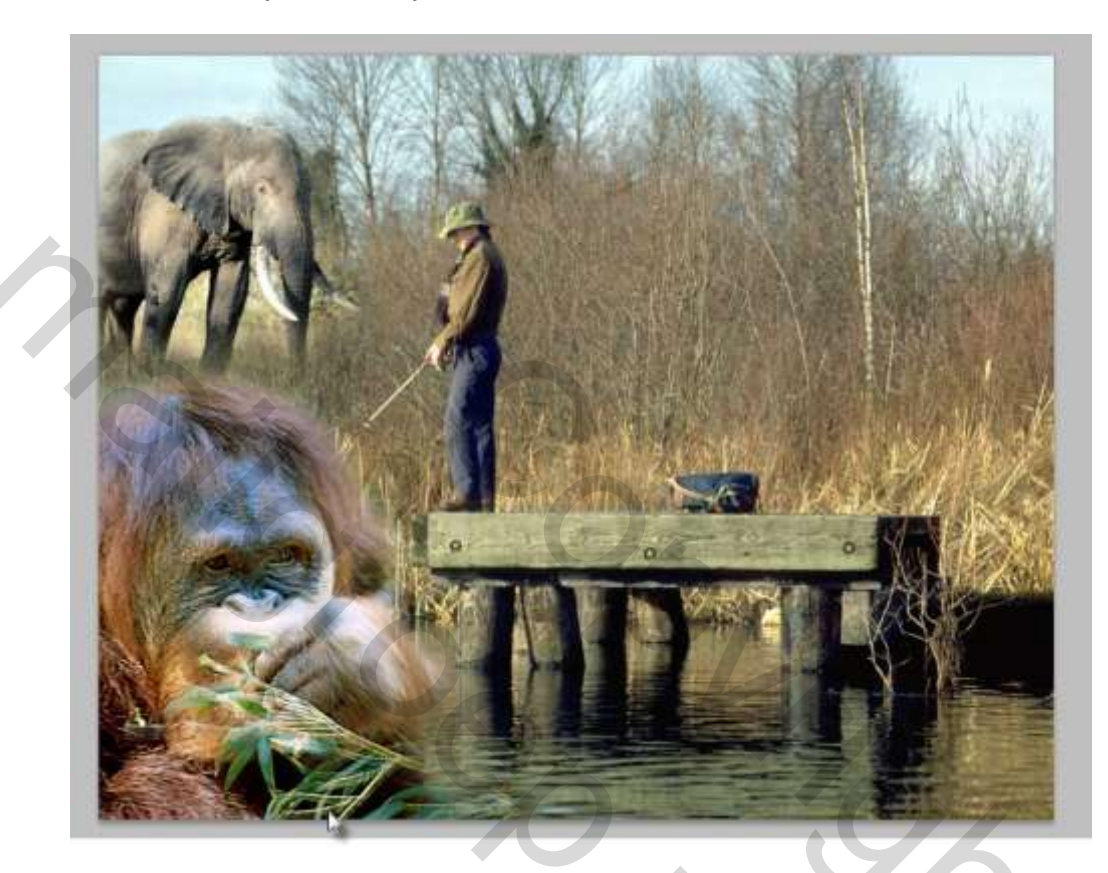

13- Hetzelfde voor de zebra...

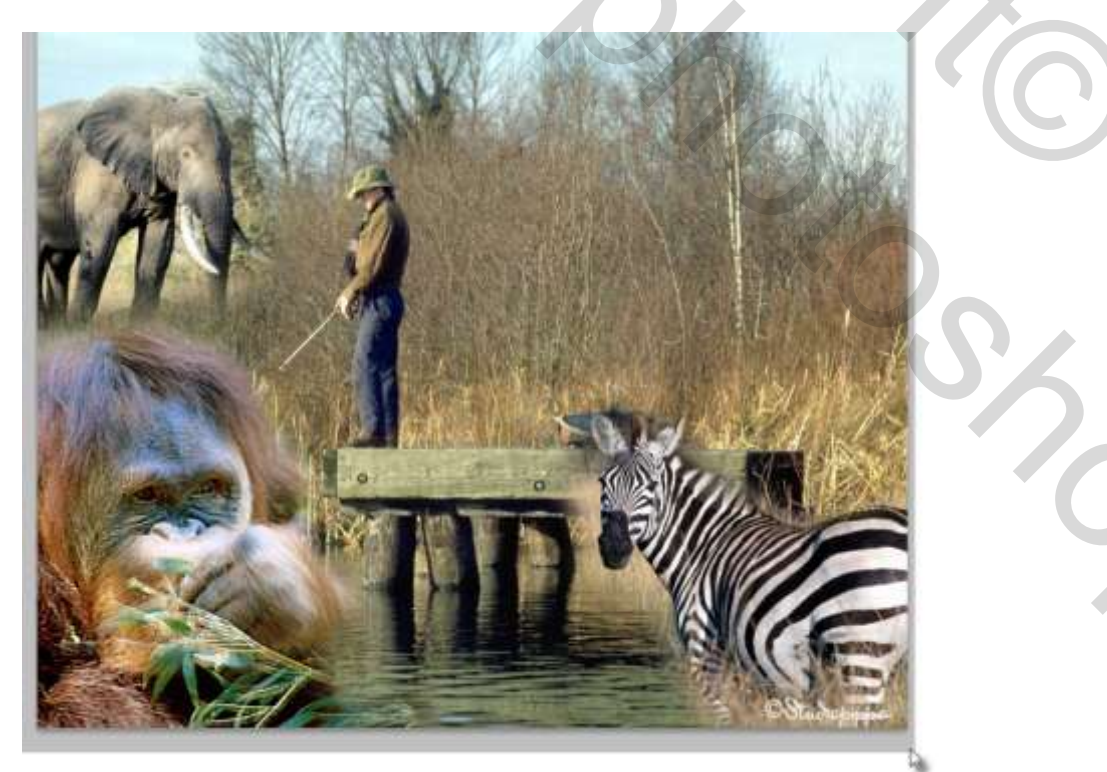

En als laatste de afbeelding van de leeuw.

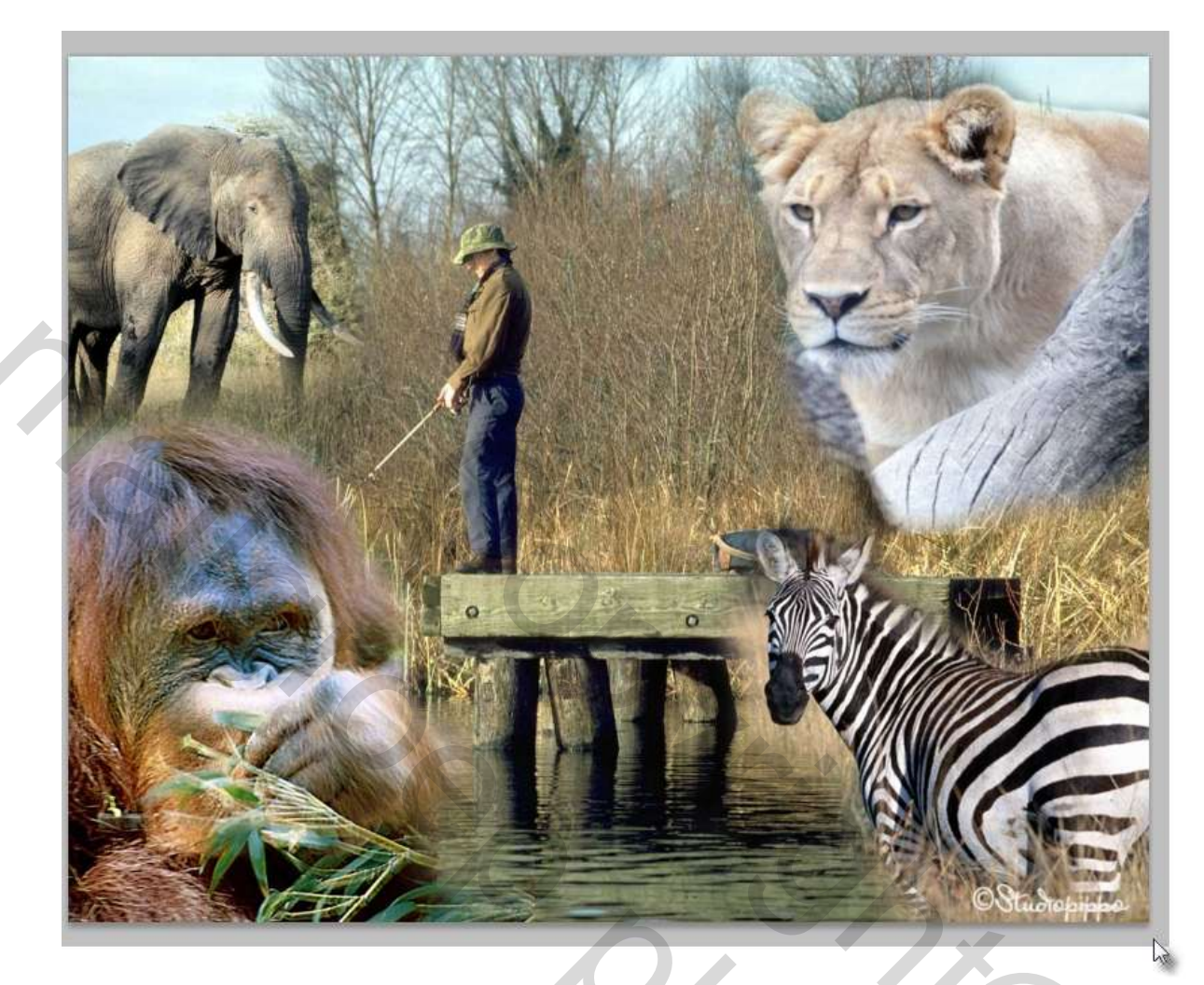

2

U)

Ons lagenpalet ziet er nu zo uit...

| Lagen   | Kanalen      | Paden    |   |          |      | *  |
|---------|--------------|----------|---|----------|------|----|
| Normaa  | 1            |          | • | Dekking: | 100% | *  |
| Vergr.: | 🛛 🖌 🕂        | 8        |   | Vul:     | 100% | *  |
|         |              | Laag 4   |   |          |      |    |
|         | 8            | Laag 3   |   |          |      |    |
|         | 87           | Laag 2   |   |          |      | Ĩ  |
|         | <u>8</u> e P | Laag 1   |   |          |      | 11 |
|         | Layer        | 1        |   |          |      |    |
|         | Backg        | pround   |   |          | ۵    |    |
|         | 6            | ∋ fx. [] |   |          | 1 3  | S. |

14 – We zien dat de kleuren van de verschillend afbeeldingen niet zo goed bij elkaar passen, dat willen we nog even verhelpen door een fotofilter te gebruiken:

Dat doen we via- laag- aanpassingslaag- fotofilter.

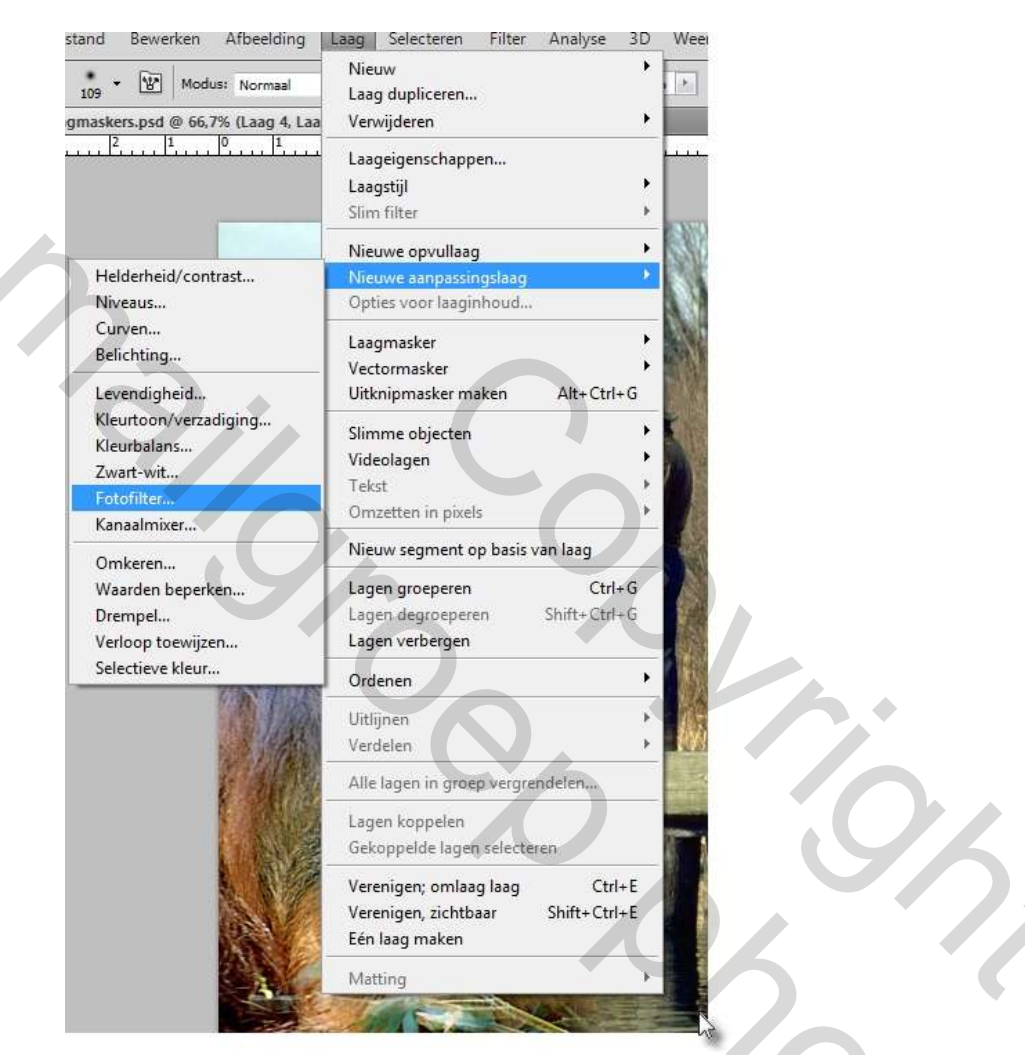

2

15 We kiezen voor de filter " sepia"

| Fotofilter  |                   |   |
|-------------|-------------------|---|
|             |                   |   |
| • Filter:   | Warm filter (85)  |   |
|             | Warm filter (85)  |   |
| C Kleur:    | Warm filter (LBA) |   |
|             | Warm filter (81)  |   |
|             | Koel filter (80)  |   |
| Dichtheid:  | Koel filter (LBB) |   |
|             | Koel filter (82)  |   |
| 1 Lichteter | Rood              |   |
|             | Oranje            |   |
|             | Geel              |   |
|             | Groen             |   |
|             | Cyaan             |   |
|             | Blauw             |   |
|             | Violet            |   |
|             | Magenta           |   |
|             | Sepia             |   |
| -           | Dieprood 68       | - |
|             | Diepblauw         |   |
|             | Dieparoen         |   |

Met volgende instelling( zelf te bepalen)

| 8          | Aanpassingen Maderet   | -22            |
|------------|------------------------|----------------|
| 1 <u>1</u> | Q Fiberi Sepia         |                |
|            | C Kisun                |                |
| - 8        | Dichthedi              | 52 %           |
| - 8        | 2 Uchtsterkte behouden |                |
| 6          |                        |                |
|            |                        |                |
|            | ¥38. (*                | 0 3            |
|            | Lagon Kanatan Patrin   | 1 <b>1</b>     |
|            |                        | Terris Walters |
|            | Normaal                | Deccado 100-9  |
|            | Normal Verget 3 4 0    | Vul: 100%      |

16-Nog wat tekst er bij en dat is het eindresultaat..

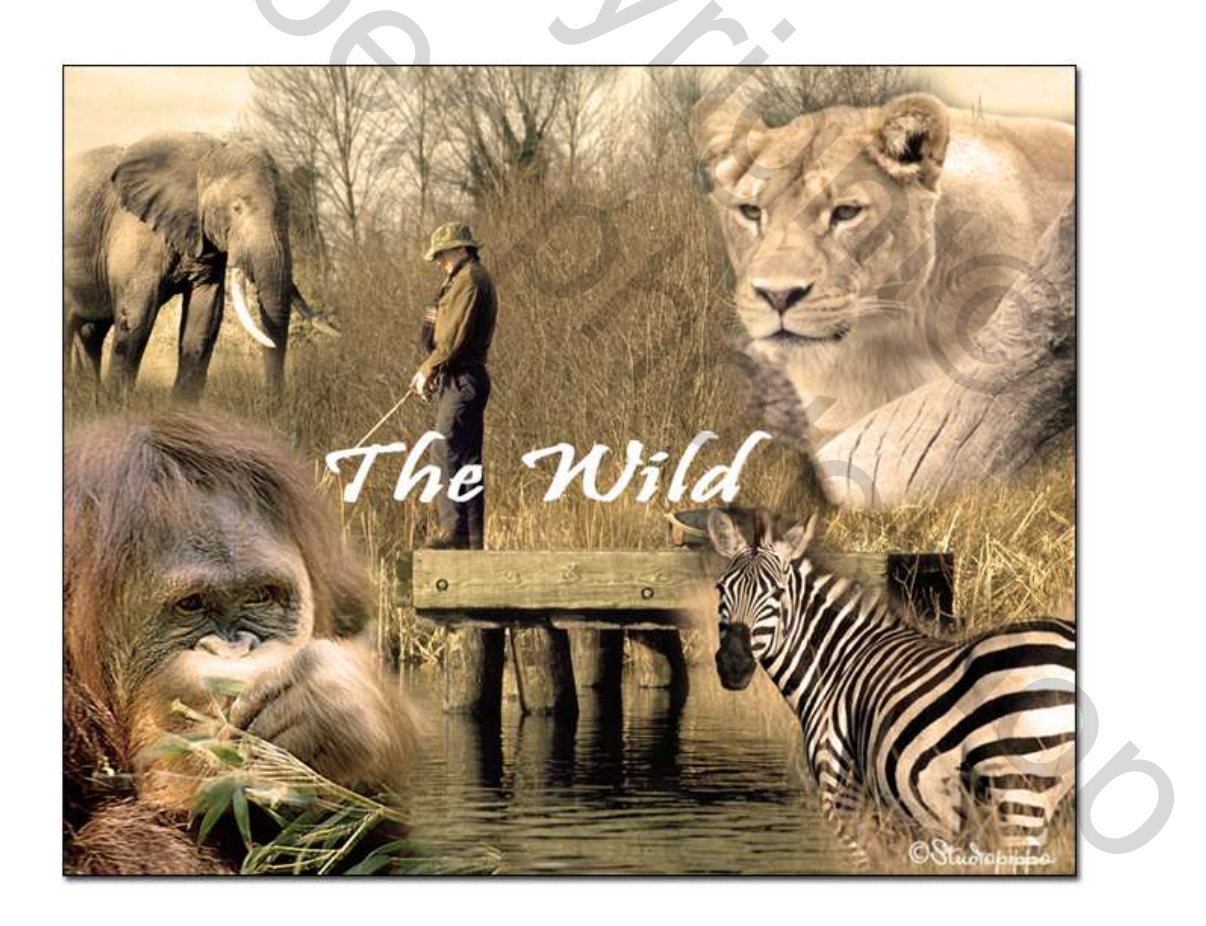

Eenvoudig en toch mooi..... Succes

Mailer Contractions